# buku panduan SEKAWAN

PRODI INFORMATIKA PROGRAM SARJANA

# PERKENALAN

#### SEKAWAN

Sekawan merupakan sistem yang digunakan untuk menunjang kegiatan akademik pada tahun keempat pada kurikulum 2016 yang berjalan di Prodi Informatika Program Sarjana, Fakultas Teknologi Industri, Universitas Islam Indonesia. Sekawan memberikan fasilitasfasilitas kepada mahasiswa dalam menempuh kegiatan pembelajaran di tahun keempat.

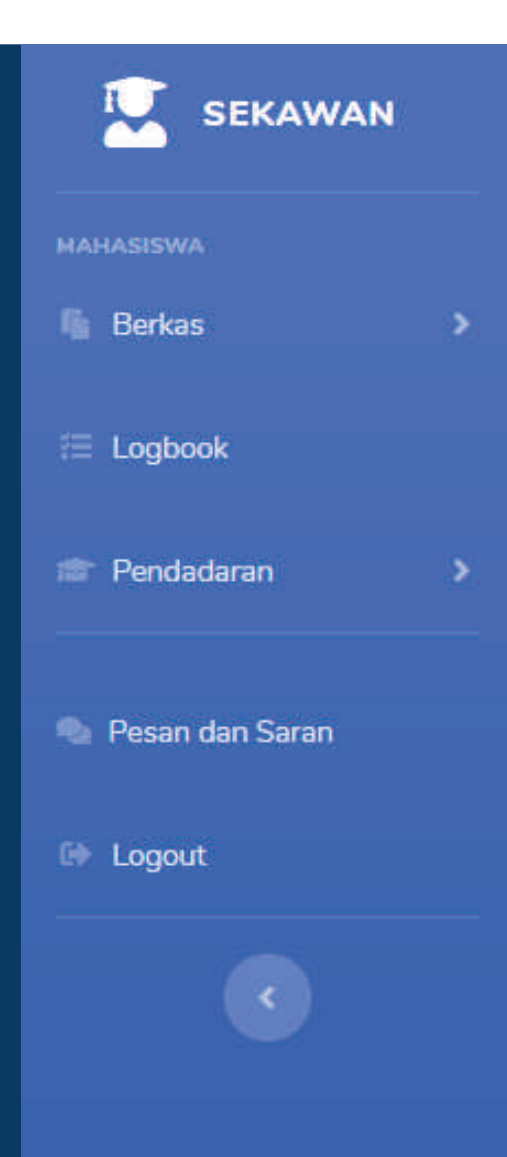

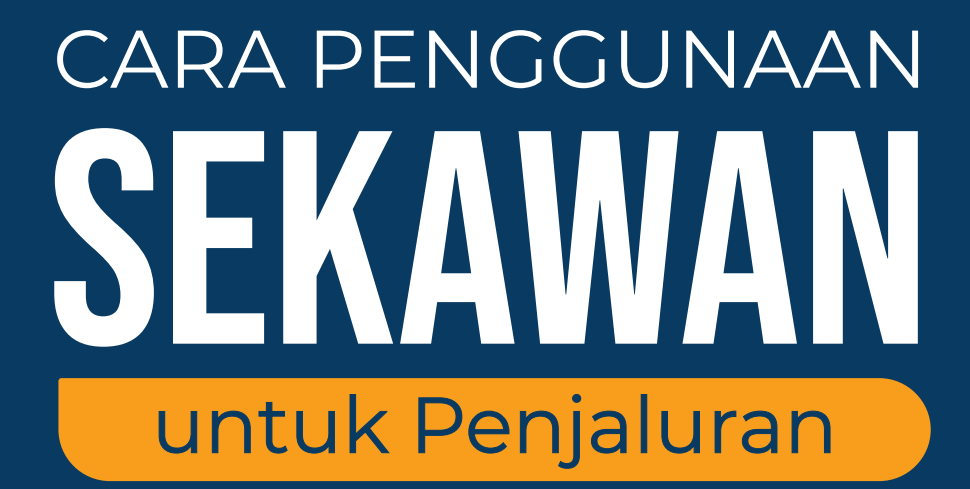

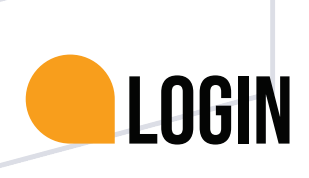

1. Buka browser Anda dan ketikkan sekawan-uii.id pada address bar lalu tekan Enter

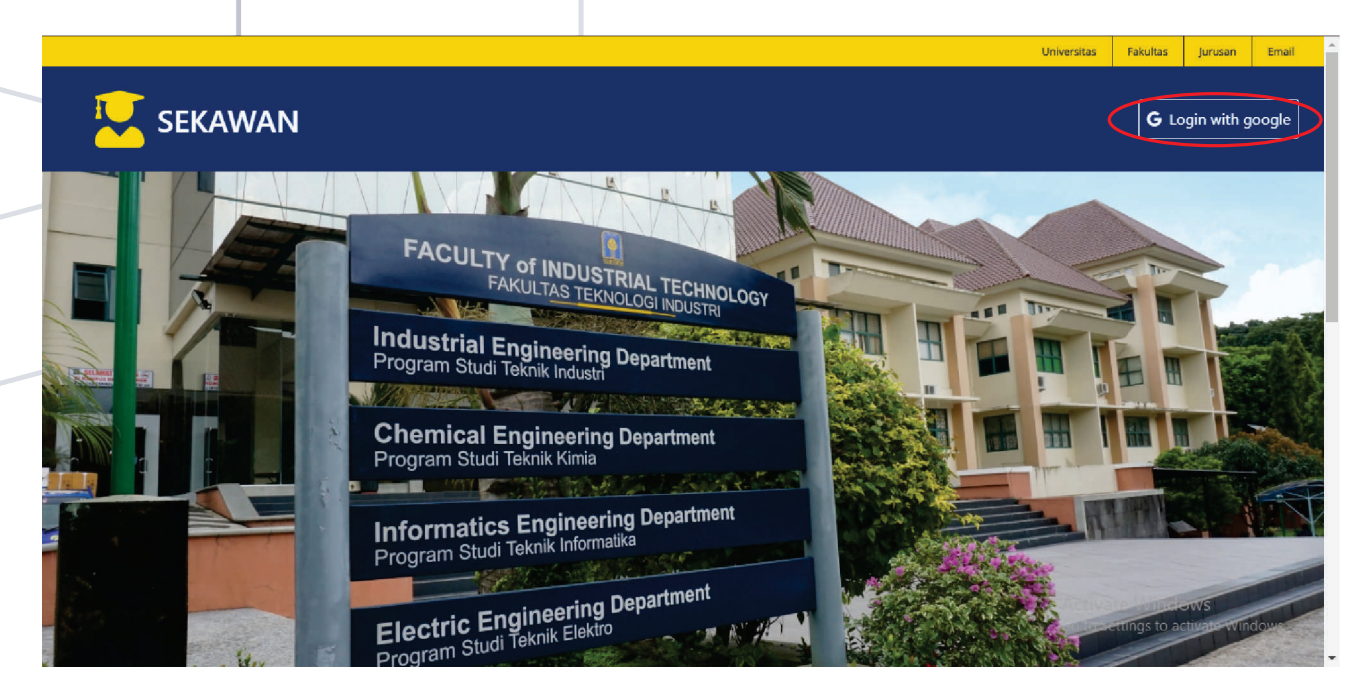

2. Pada halaman Sekawan, klik tombol "Login with Google" untuk login ke Sekawan. Anda akan diminta memasukkan username dan password email Anda. Gunakan akun email UII. Kemudian klik "Next" untuk melanjutkan proses.

| 🖳 SEKAWAN         |                                                                      | ANWARUDDIN RIDHO NOVIANTO |
|-------------------|----------------------------------------------------------------------|---------------------------|
| MAHASISWA         | Pendaftaran lalur                                                    |                           |
| 🔊 Pesan dan Saran |                                                                      |                           |
| 🕪 Logout          | Pilih jatur *                                                        |                           |
| C                 | Tahun Ajaran   Pilih tahun ajaran   Semester  Pilih semester         |                           |
|                   | Dosen Pembimbing Akademik: Pilih dosen pembimbing akademik: * Simpan | -                         |
|                   |                                                                      |                           |

3. Anda akan masuk pada halaman Pendaftaran Jalur. Pada pilihan Jalur terdapat lima penjaluran yang bisa dipilih. Setiap mahasiswa hanya bisa memilih **satu penjaluran**. Klik pada "Pilih jalur" dan pilih penjaluran yang ingin diikuti.

#### PENJALURAN MAGANG

|   | 😟 SEKAWAN         |                                  | ANWARUDDIN RIDHO NOVIANTO 🔮 |
|---|-------------------|----------------------------------|-----------------------------|
|   | MAHASISWA         |                                  |                             |
|   | 🍓 Pesan dan Saran | Pendattaran Jalur                |                             |
|   | 🕪 Logout          |                                  |                             |
|   |                   |                                  | CATATAN                     |
|   | •                 | Mahasiswa                        | Semua form                  |
|   |                   | 18523115                         | harus terisi                |
|   |                   | Perusahaan                       | sebelum                     |
|   |                   |                                  | disimpan                    |
| - |                   | Provinsi                         | dishtipati                  |
|   |                   |                                  |                             |
|   |                   | Kota                             |                             |
|   |                   |                                  |                             |
|   |                   |                                  |                             |
|   |                   | Tahun Ajaran                     |                             |
| - |                   | Pilih tahun ajaran .             |                             |
|   |                   | Semester                         |                             |
|   |                   | Pilih semester ¢                 |                             |
|   |                   | Dosen Pembimbing Akademik        |                             |
|   |                   | Plih dosen pembimbing akademik * |                             |
|   |                   | Simpan                           |                             |
|   |                   |                                  |                             |

- 1. Jika Anda memilih jalur Magang, Anda akan disuguhkan form penjaluran yang harus Anda isi.
- 2. Setelah semua form terisi, Anda klik tombol "Simpan". Akan ditampilkan form yang sudah diisi sebelum disimpan untuk diverifikasi. Pastikan data yang diisikan sudah benar. Jika data yang diisi sudah benar, klik tombol "Simpan" untuk menyimpan data dan untuk diverifikasi admin.

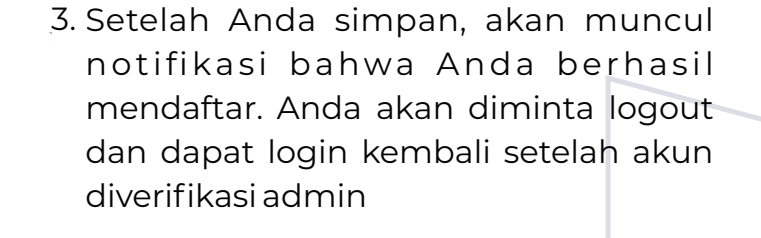

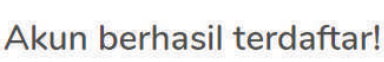

Silakan login kembali setelah akun anda diverifikasi admin

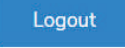

Akun yang sudah terdaftar tidak bisa diganti penjalurannya lagi

#### PENJALURAN PENELITIAN

| SEKAWAN           |                                 | A | NWARUDDIN RIDHO NOVIANTO |
|-------------------|---------------------------------|---|--------------------------|
| MAHASISWA         | Pendaftaran Jalur               |   |                          |
| 🌯 Pesan dan Saran |                                 |   |                          |
| 6+ Logout         | Jalur                           |   |                          |
|                   | Penelitian                      | ¥ |                          |
|                   | Mahasiswa                       |   |                          |
|                   | 18523115                        |   |                          |
|                   | Judul                           |   | САТАТАМ                  |
|                   |                                 |   | GATATAN                  |
|                   | Konsentrasi                     |   | Semua foi                |
|                   | Pilih Konsentrasi               | • | harus ter                |
|                   | Tahun Ajaran                    |   | sebelum                  |
|                   | Pilih tahun ajaran              | ۵ | disimpa                  |
|                   | Semester                        |   |                          |
|                   | Pilih semester                  | • |                          |
|                   | Dezen Demkimbing Alzedamile     |   |                          |
|                   | Pilih dosen nembimbing akademik |   |                          |
|                   |                                 |   |                          |
|                   | Simpan                          |   |                          |
|                   |                                 |   |                          |
|                   |                                 |   |                          |

- 1. Jika Anda memilih jalur Penelitian, Anda akan disuguhkan form penjaluran yang harus Anda isi.
- 2. Setelah semua form terisi, Anda klik tombol "Simpan". Akan ditampilkan form yang sudah diisi sebelum disimpan untuk diverifikasi. Pastikan data yang diisikan sudah benar. Jika data yang diisi sudah benar, klik tombol "Simpan" untuk menyimpan data dan untuk diverifikasi admin.

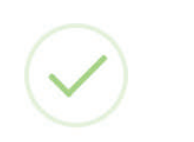

Akun berhasil terdaftar! Silakan login kembali setelah akun anda diverifikasi admin

Logout

3. Setelah Anda simpan, akan muncul notifikasi bahwa Anda berhasil mendaftar. Anda akan diminta logout dan dapat login kembali setelah akun diverifikasi admin

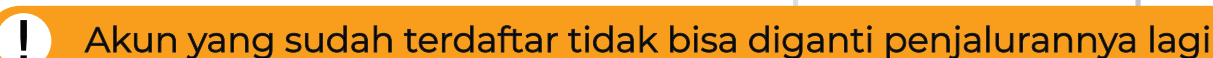

#### PENJALURAN PERINTISAN BISNIS

| маназіята         | Pandafaran Jalur                     |              |
|-------------------|--------------------------------------|--------------|
| 🐁 Pesan dan Saran | reituataran Jatur                    |              |
|                   | Jalur                                |              |
| ©+ Logout         | Kewirausahaan *                      |              |
| •                 | Kelompok                             |              |
|                   |                                      |              |
|                   | Ketua kelompok                       |              |
|                   | 18523115                             |              |
|                   | Anggota kelompok 1                   |              |
|                   | Pilih Mahasiswa *                    |              |
|                   | Anggota kelompok 2                   |              |
|                   | Pilih Mahasiswa *                    | OATATAN      |
|                   | Nama Bisnis                          | GAIAIAN      |
|                   |                                      | Semua form   |
|                   |                                      | harus terisi |
|                   | Jerus bisnis                         |              |
|                   |                                      | sebelum      |
|                   | Lokasi                               | disimpan     |
|                   |                                      |              |
|                   | Tahun Ajaran                         |              |
|                   | Pilih tahun ajaran e                 |              |
|                   | Semester                             |              |
|                   | Pilih semester e                     |              |
|                   | Dozen Pambimbian Aladamik            |              |
|                   | Pilih dosen pembimbing akademik      |              |
|                   | Docen Pambimbino Akademik Aprocto 1  |              |
|                   | Pilih dosen pembimbing akademik      |              |
|                   | Desen Dembinshins Alexienik Annota 2 |              |
|                   | Pilih dosen nembimbing akademik      |              |
|                   |                                      |              |
|                   | Simpan                               |              |
|                   |                                      |              |
|                   | Copyright @ Teknik Informatika 2019  | <b>^</b>     |

- 1. Jika Anda memilih jalur Perintisan Bisnis Anda akan disuguhkan form penjaluran yang harus Anda isi.
- 2. Setelah semua form terisi, Anda klik tombol "Simpan". Akan ditampilkan form yang sudah diisi sebelum disimpan untuk diverifikasi. Pastikan data yang diisikan sudah benar. Jika data yang diisi sudah benar, klik tombol "Simpan" untuk menyimpan data dan untuk diverifikasi admin.

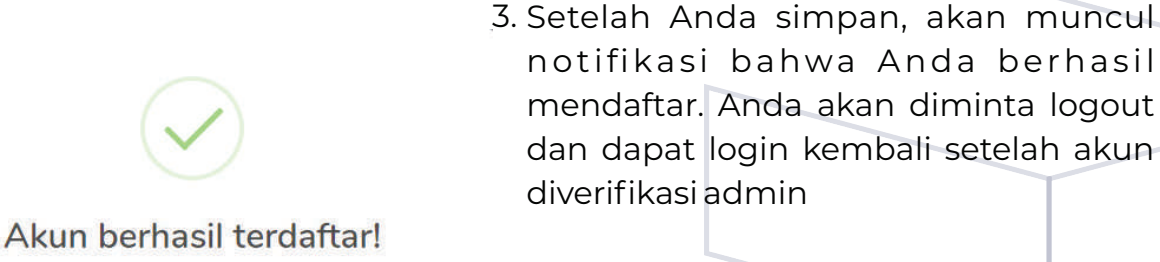

Silakan login kembali setelah akun anda diverifikasi admin

Logout

Akun yang sudah terdaftar tidak bisa diganti penjalurannya lagi

## PENJALURAN KULIAH LUAR NEGERI

| ANASISWA        | Pendaftaran Jajur               |             |
|-----------------|---------------------------------|-------------|
| Pesan dan Saran |                                 |             |
| 1 mmm           | Jalur                           |             |
|                 | Kuliah Luar Negeri 👻            |             |
|                 | Mahasiswa                       |             |
|                 | 18523115                        |             |
|                 | Kampus Tujuan                   | САТАТАН     |
|                 |                                 | GAIAIAN     |
|                 | Negara                          | Semua fori  |
|                 |                                 | narus teris |
|                 |                                 | sebelum     |
|                 | Tahun Ajaran                    | disimpan    |
|                 | Pilin tanun ajaran 👻            |             |
|                 | Semester                        |             |
|                 | Pilih semester •                |             |
|                 | Dosen Pembimbing Akademik       |             |
|                 | Pilih dosen pembimbing akademik |             |
|                 | Simpan                          |             |

- 1. Jika Anda memilih jalur Kuliah Luar Negeri, Anda akan disuguhkan form penjaluran yang harus Anda isi.
- 2. Setelah semua form terisi, Anda klik tombol "Simpan". Akan ditampilkan form yang sudah diisi sebelum disimpan untuk diverifikasi. Pastikan data yang diisikan sudah benar. Jika data yang diisi sudah benar, klik tombol "Simpan" untuk menyimpan data dan untuk diverifikasi admin.

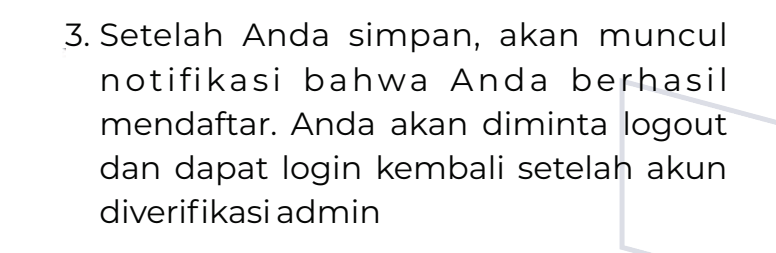

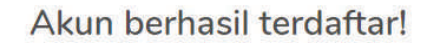

Silakan login kembali setelah akun anda diverifikasi admin

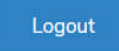

Akun yang sudah terdaftar tidak bisa diganti penjalurannya lagi

#### PENJALURAN PENGABDIAN MASYARAKAT

| SEKAWAN         |                                     | ANWARUDDIN RIDHO NOVIANTO |
|-----------------|-------------------------------------|---------------------------|
| MAHASISWA       | Pendaftaran Jalur                   |                           |
| Pesan dan Saran | Jalur                               |                           |
| 69 Logout       | Pengabdian Masyarakat *             |                           |
|                 | Kelompok                            |                           |
|                 |                                     | САТАТАН                   |
|                 | Ketua kelompok                      | UMIMIM                    |
|                 | 18523115                            | Semua form                |
|                 | Anggota kelompok 1                  | harus terisi              |
|                 | Pilih Mahasiswa 👻                   | sebelum                   |
|                 | Anggota kelompok 2                  | disimpan                  |
|                 | Pilih Mahasiswa 🔹                   |                           |
|                 | Lokasi                              |                           |
|                 |                                     |                           |
|                 | Tahun Aiaran                        |                           |
|                 | Pilih tahun ajaran •                |                           |
|                 | Semector                            |                           |
|                 | Plih semester •                     |                           |
|                 | Discon Depublication                |                           |
|                 | Pilih dosen pembimbing akademik     |                           |
|                 | Dosen Pembimbing Akademik Anggota 1 |                           |
|                 | Pilih dosen pembimbing akademik     |                           |
|                 | Dosen Pembimbing Akademik Anggota 2 |                           |
|                 | Pilih dosen pembimbing akademik     |                           |
|                 | Simpan                              |                           |
|                 |                                     |                           |
|                 | Copyright © Teknik Informatika 2019 |                           |

- 1. Jika Anda memilih jalur Pengabdian Masyarakat, Anda akan disuguhkan form penjaluran yang harus Anda isi.
- 2. Setelah semua form terisi, Anda klik tombol "Simpan". Akan ditampilkan form yang sudah diisi sebelum disimpan untuk diverifikasi. Pastikan data yang diisikan sudah benar. Jika data yang diisi sudah benar, klik tombol "Simpan" untuk menyimpan data dan untuk diverifikasi admin.

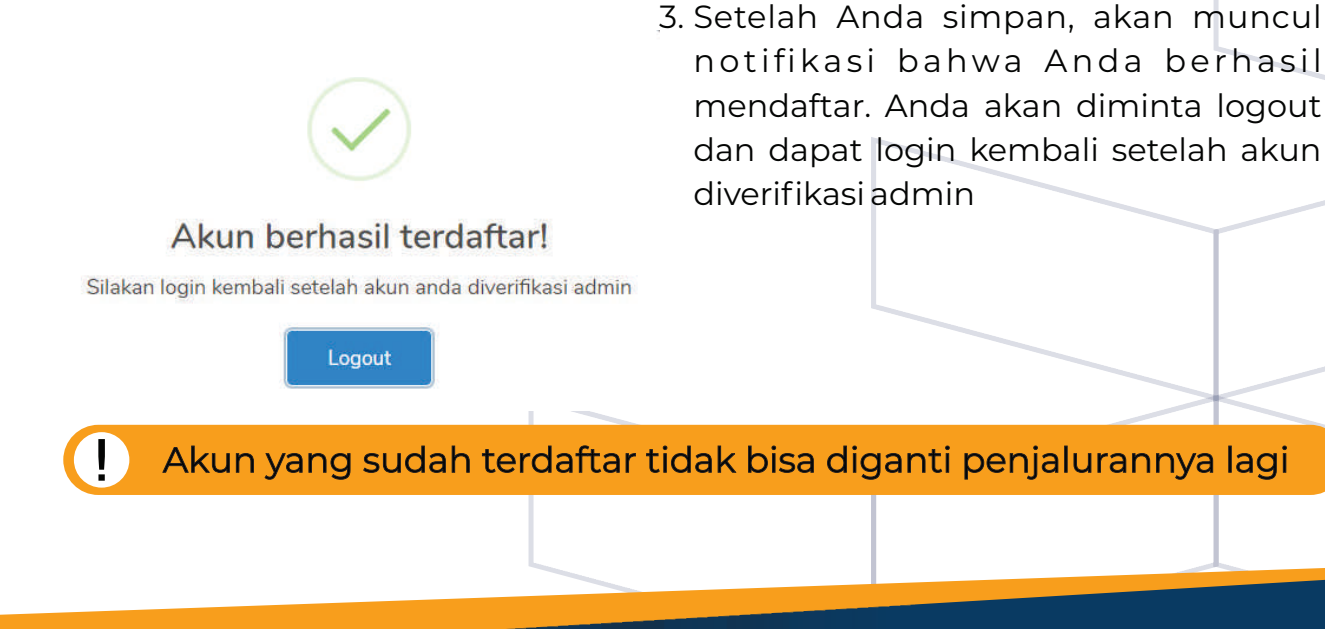

#### PENJALURAN

|   | SEKAWAN |
|---|---------|
|   |         |
|   |         |
|   |         |
|   |         |
|   |         |
|   |         |
|   |         |
|   |         |
|   |         |
| _ |         |
|   |         |
|   |         |

Jika Anda login kembali sebelum akun Anda diverifikasi, akan ada muncul notifikasi "Akun belum diaktivasi". Anda akan diminta untuk logout.

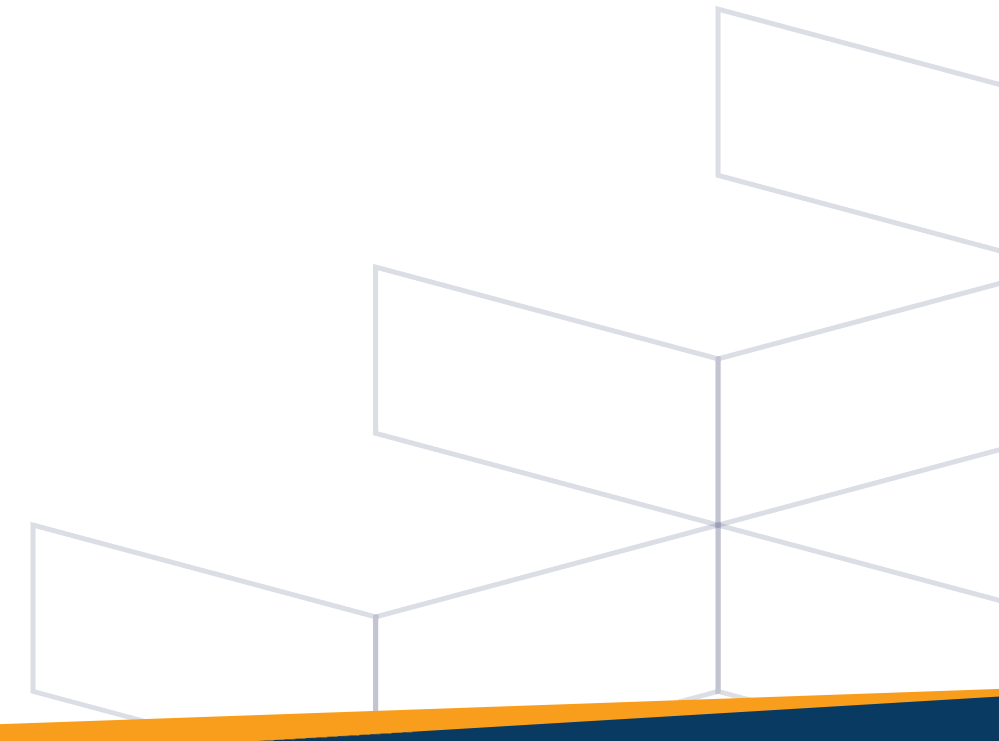

# PENGISIAN LOGBOOK DAN UNGGAH BERKAS

- 1. Setelah akun yang Anda kirimkan sudah diverifikasi. Anda dapat login kembali untuk melakukan pengumpulan berkas dan pengisian logbook.
- 2. Buka browser Anda dan ketikkan sekawan-uii.id pada address bar lalu tekan Enter

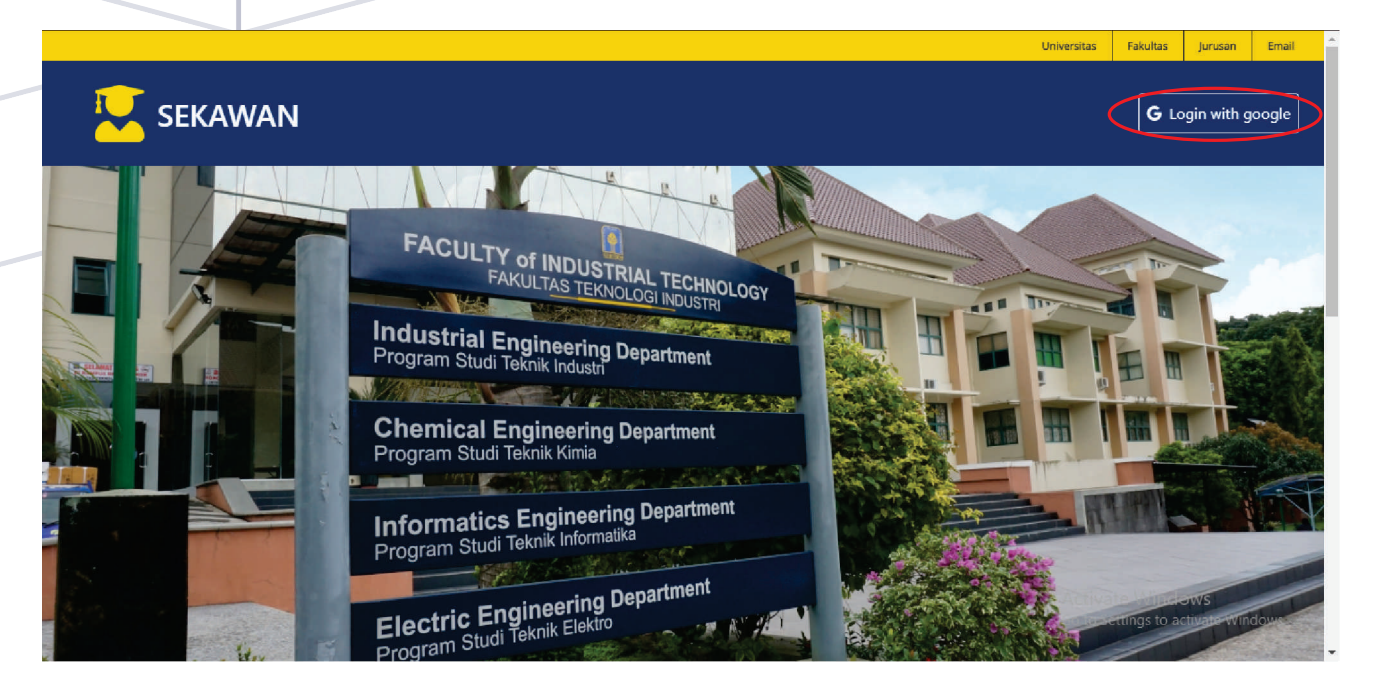

3. Pada halaman Sekawan, klik tombol "Login with Google" untuk login ke Sekawan. Gunakan akun email UII.

|   | 💟 SEKAWAN         |                             |                 |              |               | ANWARUDDIN RIDHO NOVIANTO |  |
|---|-------------------|-----------------------------|-----------------|--------------|---------------|---------------------------|--|
|   | MAAAaaa           | Home                        |                 |              |               |                           |  |
| 4 | í≡ Logbook        | Logbook Harian              |                 |              |               |                           |  |
|   | 📾 Pendadaran 🔹    | 🖋 Tulis Catatan             |                 |              |               |                           |  |
|   | 👒 Pesan dan Saran | Show 10 🜩 entries           |                 |              | Search:       |                           |  |
|   | 🕞 Logout          | No.                         | Tanggal         | Paraf        | Aksi          |                           |  |
|   |                   |                             | No data availal | ble in table |               |                           |  |
|   |                   | No.                         | Tanggal         | Paraf        | Aksi          |                           |  |
|   |                   | Showing 0 to 0 of 0 entries |                 |              | Previous Next |                           |  |
|   |                   |                             |                 |              |               |                           |  |

4. Anda akan masuk pada halaman Logbook Harian. Akun yang sudah terverifikasi dapat mengakses beberapa menu seperti Berkas dan Logbook.

## LOGBOOK

|   | 🖳 SEKAWAN                |           |                             |                 |              |         |               |  |
|---|--------------------------|-----------|-----------------------------|-----------------|--------------|---------|---------------|--|
|   | mahasiswa<br>Ni Berkas > |           | Home                        |                 |              |         |               |  |
|   |                          |           | Logbook Harian              |                 |              |         |               |  |
|   |                          | $\langle$ | 🖋 Tulis Catatan             |                 |              |         |               |  |
| - |                          |           | Show 10 🜩 entries           |                 |              | Search: |               |  |
|   |                          |           | No. TI                      | Tanggal         | Paraf        | Aksi    |               |  |
|   |                          |           |                             | No data availat | ole in table |         |               |  |
| 1 |                          |           | No.                         | Tanggal         | Paraf        | Aksi    |               |  |
|   |                          |           | Showing 0 to 0 of 0 entries |                 |              |         | Previous Next |  |
|   |                          |           |                             |                 |              |         |               |  |

1. Pada Logbook Harian, klik tombol "Tulis Catatan" untuk menuliskan kegiatan selama melakukan penjaluran

| 🖳 SEKAWAN         |                                        | ANWARUDDIN RIDHO NOVIANTO |
|-------------------|----------------------------------------|---------------------------|
| MAHASISWA         | Home / Tambah Logbook                  |                           |
| ≅ Logbook         | Logbook Harian                         |                           |
| 🞓 Pendadaran 🔹 🔉  | Tanggal                                |                           |
| 🌯 Pesan dan Saran | mm/dd/yyyy<br>Lokasi                   |                           |
| 6 Logout          | Masukkan lokasi aktivitas anda         |                           |
| C                 | Keterangan<br>Normal ● B I U � I≡ ≔ II |                           |
|                   |                                        |                           |
|                   |                                        |                           |
|                   | Simpan Reset Simpan dan Tambah Lag     |                           |

2. Akan ditampilkan form logbook. Isikan tanggal, lokasi, dan kegiatan yang dilakukan. Jika data sudah diisi, Anda klik tombol "Simpan" atau "Simpan dan Tambah Lagi"

Terdapat tiga tombol yaitu "Simpan", "Reset", dan "Simpan dan Tambah Lagi"

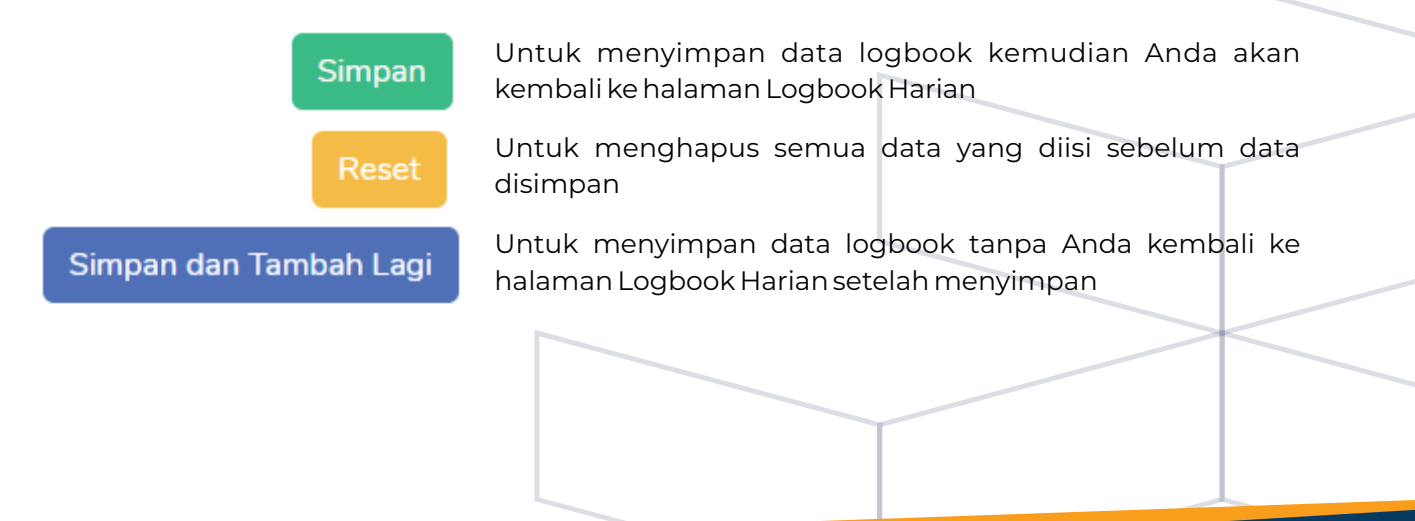

# LOGBOOK

| SEKAWAN                   |                     |            |          |                         |                 |
|---------------------------|---------------------|------------|----------|-------------------------|-----------------|
| nahasiswa<br>🕼 Berkas 🔉 🔉 | Home                |            |          |                         |                 |
| 🗏 Logbook                 | Logbook Harian      |            |          |                         |                 |
| 🖀 Pendadaran 🔹 💙          | 🥒 Tulis Catatan     |            |          |                         |                 |
| Pesan dan Saran           | Show 10 ¢ er        | ntries     |          |                         | Search:         |
| 🖗 Logout                  | No. Ti              | Tanggal    | Paraf 11 | Aksi                    |                 |
| •                         | 1                   | 2020-01-07 | ⊗ 🤇      | 🛛 Lihat 🖌 Edit 🛅 Delete |                 |
|                           | 2                   | 2020-01-10 | ۲        | 👁 Lihat 🖋 Edit 🛅 Delete |                 |
|                           | No.                 | Tanggal    | Paraf    | Aksi                    |                 |
|                           | Showing 1 to 2 of 2 | entries    |          |                         | Previous 1 Next |
|                           |                     |            |          |                         |                 |

Setelah mengisi Logbook, data akan tersimpan di Logbook Harian. Terdapat tiga opsi di tiap data logbook yaitu lihat, edit, dan hapus.

| IHAT              |                         |                             |
|-------------------|-------------------------|-----------------------------|
| 🔽 SEKAWAN         |                         | ANWARUDDIN RIDHO NOVIANTO 🔮 |
| MAHASISWA         | Home / Lihat Logbook    |                             |
| f≣ Logbook        | Logbook Harian          |                             |
| Pendadaran >      | Tanggal 2020-01-07      |                             |
| 🇠 Pesan dan Saran | Lokasi KegiatanKU       |                             |
| 6+ Logout         | Normal : B I U % E I I  |                             |
| •                 | Kejian siya mican mican |                             |
|                   |                         |                             |

Jika Anda klik tombol "Lihat", akan ditampilkan data mengenai logbook yang ingin dilihat.

| TI              |                                                           |                           |
|-----------------|-----------------------------------------------------------|---------------------------|
| SEKAWAN         |                                                           | ANWARUDDIN RIDHO NOVIANTO |
| erkas >         | Home / Edit Logbook                                       |                           |
| gbook           | Logbook Harian                                            |                           |
| Pendadaran >    | Tanggal                                                   |                           |
| Pesan dan Saran | 01/07/2020<br>Lokasi                                      |                           |
| pgout.          | KegiatanKU                                                |                           |
| •               | Katerangan<br>Normal + B X U & E I X<br>Kajaan saya macam |                           |
|                 | Update Reset                                              |                           |

Jika Anda klik tombol "Edit", akan ditampilkan data mengenai logbook yang ingin di-edit. Semua data bisa diubah. Jika sudah di-edit, klik tombol "Update" untuk menyimpan perubahan.

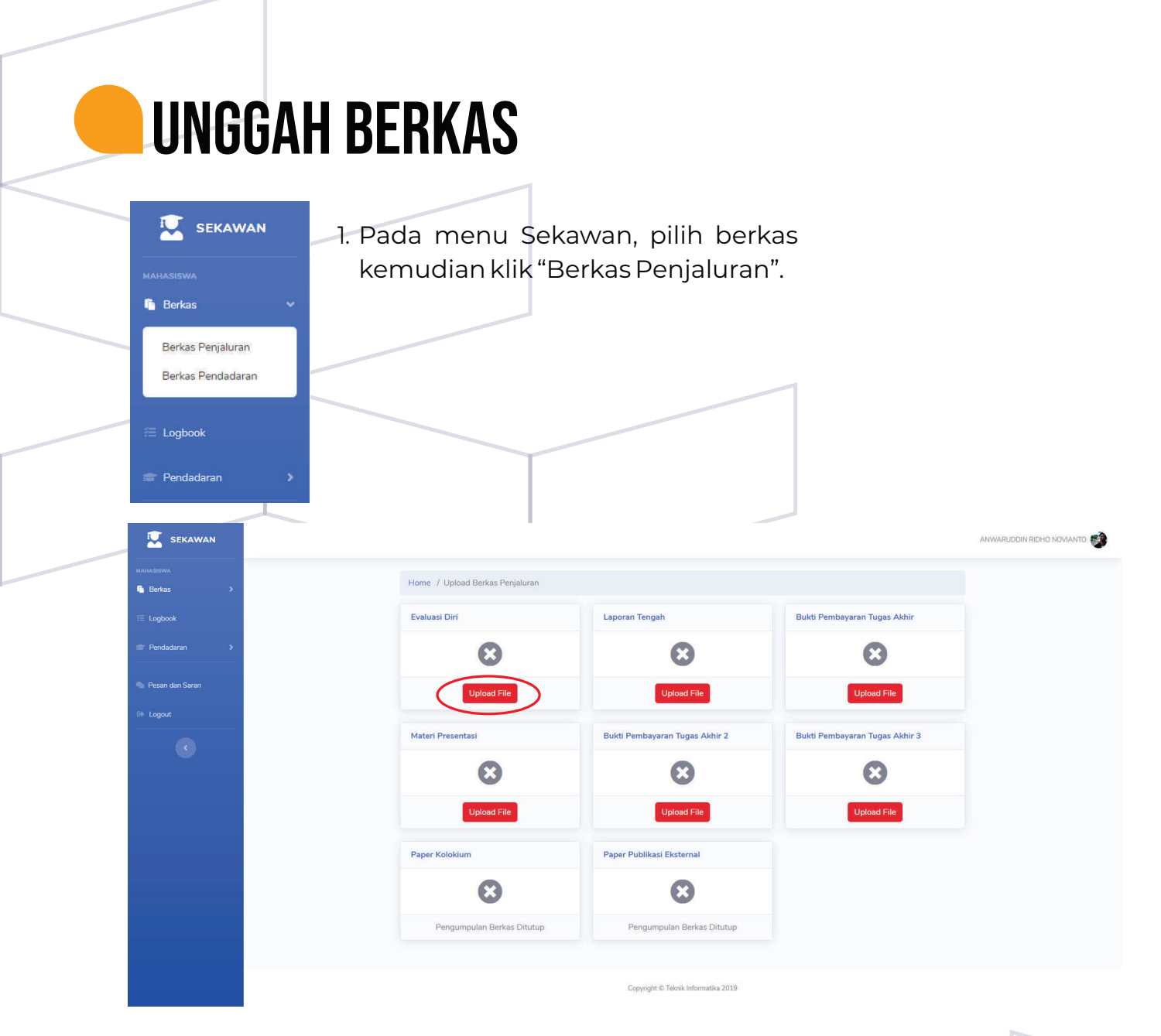

2. Akan ditampilkan berkas-berkas yang perlu diunggah oleh mahasiswa. Klik tombol "Upload File".

| 😟 SEKAWAN |         |                      |                                        |
|-----------|---------|----------------------|----------------------------------------|
| MAHASISWA |         | Home / Upload Berkas |                                        |
| a Logbook |         |                      | Unggah Berkas                          |
|           | <b></b> |                      | Pilih Berkas                           |
|           |         |                      | Choose File N file chosen              |
|           |         |                      |                                        |
|           |         |                      | Berkas yang diunggah berekstensi .pdfl |

- 3. Klik pada "Choose File" kemudian pilih file yang akan diunggah. Pastikan bahwa file yang diunggah **berekstensi.pdf.** Kemudian klik "Open"
- <sup>4.</sup>Anda akan melihat nama file sudah tertera. Klik tombol "Unggah Berkas" untuk mengunggah berkas.

# **UNGGAH BERKAS**

| 🖳 SEKAWAN |                                 |                                |                                | ANWARUDDIN RIDHO NOVIANTO 🔮 |  |  |  |
|-----------|---------------------------------|--------------------------------|--------------------------------|-----------------------------|--|--|--|
|           | Home / Upload Berkas Penjaluran |                                |                                |                             |  |  |  |
|           | Evaluasi Diri                   | Laporan Tengah                 | Bukti Pembayaran Tugas Akhir   |                             |  |  |  |
|           | $\bigcirc$                      | 8                              | ×                              |                             |  |  |  |
|           | 2020-01-27 11:29:05             | Upload File                    | Upload File                    |                             |  |  |  |
|           | Lihat File                      |                                |                                |                             |  |  |  |
|           | Upload Ulang                    |                                |                                |                             |  |  |  |
|           | Materi Presentasi               | Bukti Pembayaran Tugas Akhir 2 | Bukti Pembayaran Tugas Akhir 3 |                             |  |  |  |
|           | 8                               | 8                              | 8                              |                             |  |  |  |
|           | Upload File                     | Upload File                    | Upload File                    |                             |  |  |  |
|           | Paper Kolokium                  | Paper Publikasi Eksternal      |                                |                             |  |  |  |
|           | 8                               | 8                              |                                |                             |  |  |  |
|           | Pengumpulan Berkas Ditutup      | Pengumpulan Berkas Ditutup     |                                |                             |  |  |  |

<sup>5.</sup> Tanda pada berkas yang sudah diunggah akan berubah menjadi tanda centang. Berkas yang sudah diunggah **tidak bisa dihapus**. Terdapat dua tombol yaitu "Lihat File" dan "Upload Ulang".

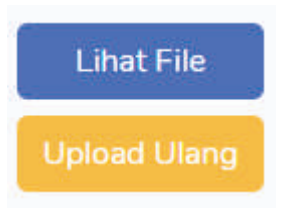

Untuk melihat file yang sudah diunggah

Untuk mengganti file yang sudah diunggah sebelumnya dengan file baru

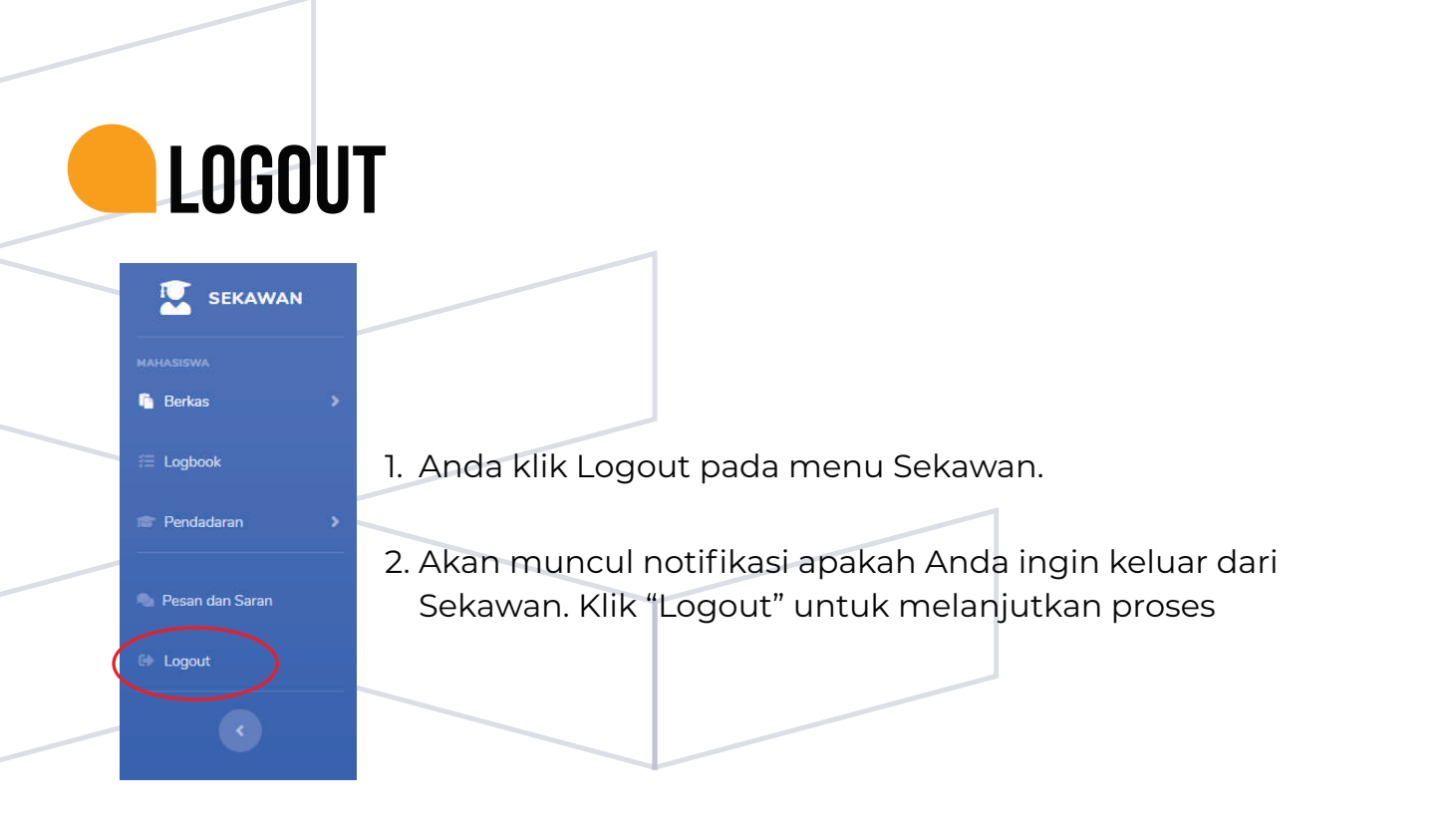

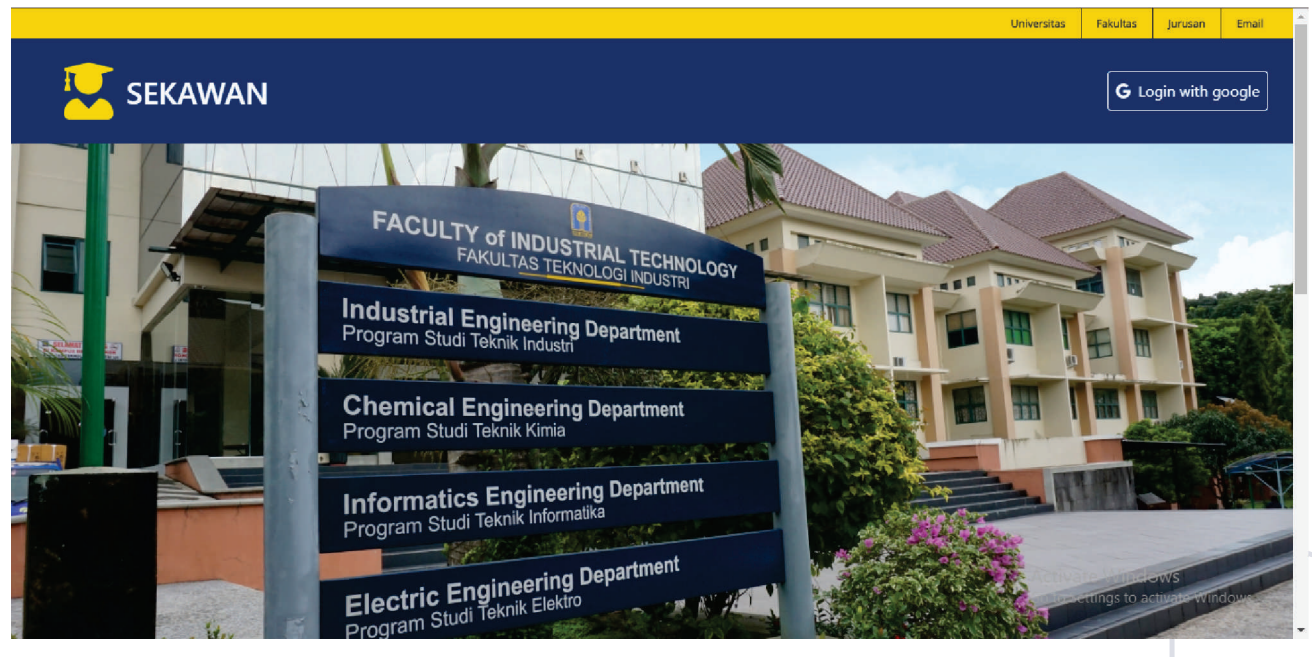

3. Anda akan kembali pada halaman awal Sekawan.

![](_page_16_Picture_0.jpeg)